## Codice: esempi pronti

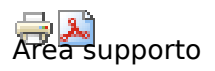

Sul sito anteremedizioni la crezione di nuove pagine e la modifica di quelle esistenti viene effettuata nel rispetto del DOCUMENT TYPE XHTML 1.1 (standard del W3C <u>www.w3.org</u>) e utilizzando i fogli di stile (CSS) per la formattazione dei contenuti.

Vi sono 2 modi per editare le pagine:

1. Utilizzando il modulo FCKeditor www.anteremedizioni.it/modules/fckeditor/fckeditor/\_samples/default.html vedi informazioni in inglese su http://drupal.org/project/fckeditor

#### 2. Editando a mano il codice XHTML

in questo caso è necessario conoscere gli elementi di base del codice.

Di seguito vengono riportati alcuni esempi per una corretta formattazione delle pagine e su alcune modalità da seguire per la gestione del sito.

## Caratteri speciali

| چ 🔜 | adiaa  | 0.0 % | andian | 0.0 % | andian | 0.0 % | codico |      |
|-----|--------|-------|--------|-------|--------|-------|--------|------|
|     | cource | car.  | cource | Car.  | cource | car.  | cource | car. |
| δ   | ъсору; | C     | ®      | (R)   |        |       | "      |      |
| 8   | &      | &     | <      | <     | >      | >     | à      | à    |
| 8   | á      | á     | â      | â     | ã      | ã     | ä      | ä    |
| 8   | å      | å     | æ      | æ     | ç      | Ç     | è      | è    |
| 8   | é      | é     | ê      | ê     | ë      | ë     | ì      | ì    |
| 8   | í      | í     | î      | î     | ï      | ï     | ð      | ð    |
| 8   | ñ      | ñ     | õ      | õ     | ö      | ö     | ø      | ø    |
| 8   | ù      | ù     | ú      | ú     | û      | û     | ü      | ü    |
| 8   | ý      | ý     | þ      | þ     | ß      | ß     | à      | à    |
| ξ   | á      | á     | å      | å     | æ      | æ     | ç      | Ç    |
| 8   | è      | è     | é      | é     | ê      | ê     | ë      | ë    |
| 8   | ì      | ì     | í      | í     | î      | î     | ï      | ï    |
| 8   | ð      | ð     | ñ      | ñ     | ò      | ò     | ó      | ó    |
| 8   | ô      | Ô     | õ      | õ     | ö      | ö     | ø      | ø    |
| 8   | ù      | ù     | ú      | ú     | û      | û     | ý      | ý    |
| 8   | þ      | þ     | ÿ      | ÿ     |        |       |        |      |

## Definizioni

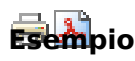

#### termine

definizione del termine termine definizione del termine

Copia il codice seguente per creare una lista di definizioni.

```
<dl>
<dd>dt><strong>termine</strong></dt>
<dd>definizione del termine</dd>
<dd>definizione del termine</dd>
</dd>
</dd>
</dd>
</dd>
</dd>
</dd>
</dd>
```

## Elenchi puntati e numerati

🖶 🚵 Esempio numero 1: elenchi puntati

- nota elenco
- nota elenco
  - sotto nota elenco
  - sotto nota elenco
- nota elenco
- nota elenco

Copia il codice seguente per creare un elenco puntato.

```
>nota elenco
>nota elenco
>nota elenco
>sotto nota elenco
>sotto nota elenco
>sotto nota elenco
>nota elenco
>nota elenco
```

Esempio numero 2: elenchi numerati

```
1. nota elenco
```

- 2. nota elenco
  - sotto nota elenco
  - sotto nota elenco
- 3. nota elenco
- 4. nota elenco
  - sotto nota elenco
  - sotto nota elenco
- 5. nota elenco

Copia il codice seguente per creare un elenco numerato.

```
<01>
  nota elenco
  nota elenco
    sotto nota elenco
       sotto nota elenco
    nota elenco
  nota elenco
    sotto nota elenco
      sotto nota elenco
    nota elenco
```

## Formattazione testo

Copia il codice seguente

(formattare testi)

<strong></strong>

<em></em>

<div class="messages status"></div>

<div class="sottolineato"></div>

<div class="titsottolineato"></div>

<div class="anterem"></div>

<div class="sfondoanterem"></div>

<div class="titanterem"></div>

<div class="titsfondoanterem"></div>

```
<div class="verde"></div>
```

<div class="sfondoverde"></div> <div class="titverde"></div> <div class="titsfondoverde"></div> <div class="verdechiaro"></div> <div class="sfondoverdechiaro"></div> <div class="titverdechiaro"></div> <div class="titsfondoverdechiaro"></div> <div class="verdeverdechiaro"></div> <div class="verdesfondoverdechiaro"></div> <div class="titverdesfondoverdechiaro"></div> <div class="rosso"></div> <div class="sfondorosso"></div> <div class="titrosso"></div> <div class="titsfondorosso"></div> <div class="blu"></div> <div class="sfondoblu"></div> <div class="titblu"></div> <div class="titsfondoblu"></div>

<div class="bluscuro"></div>

<div class="sfondobluscuro"></div>

<div class="titbluscuro"></div>

<div class="titsfondobluscuro"></div>

<div class="bluchiaro"></div>

<div class="sfondobluchiaro"></div>

<div class="titbluchiaro"></div>

<div class="titsfondobluchiaro"></div>

<div class="blusfondobluchiaro"></div>

<div class="titbluchiaro"></div>

<div class="titblubluchiaro"></div>

## Creare una PAGINA (da collocare in un libro esistente)

Accedere alla pagina del LIBRO scelto

Es: se il libro è "Carte nel Vento" (pagina da NON inviare come Newsletter)

1) fai clik sul menu della testata in corrispondenza di \*Carte nel Vento\*

- 2) Viene visualizzata la radice del libro
- 3) fai clik sul link per visualizzare la pagina PADRE desiderata
- **4)** dal menu orizzontale posizionato alla fine della pagina fai clik su: \*aggiungi una pagina FIGLIO\*
- 5) Lasciare inalterata la selezione struttura proposta (GENITORE)

**6)** Scorrere la pagina sino al riquadro di categoria \*Carte nel Vento\* e selezionare l'annata desiderata.

7) Selezionare \*autore\*

**8)** per ora non mettiamo nulla nell'area di testo nella quale inserire eventuali \*termini utilizzati nel sito\* (glossario)

9) nell'area \*testo\* incollare il testo preparato precedentemente.

# a) se si vuole fare una parola, frase in grassetto digitare: <strong>parola/frase che sarà visualizzata in grassetto</strong>

**b)** se si vuole andare a-capo premere [invio] una volta per un semplice a capo, due volte per a-capo-paragrafo

c1) se si vuole linkare un'altra pagina ve lo spiego prossimamente.

c2) se si vuole inserire una immagine ve lo spiego prossimamente.

**d)** se si inseriscono caratteri speciali, attenersi alla codifica indicata nella apposita pagina di help /caratteri\_speciali

e) se si vuole dare una forma particolare al testo accedere alla pagina Formattazione testo e copiare il codice necessario che dovrà poi essere incollato sulla pagina che stai creando; inserire il testo da formattare tra i TAG di inizio e fine proposti dal codice incollato /formattazione\_testo

10) fare clik su \*Impostazioni percorso URL\* e inserire nel

campo di testo il prefisso **montano\_newsletter\_anno3\_numero5\_** seguito da una parola senza spazi che identifica la pagina; oviamente il prefisso è da adattare in funzione del libro su cui si sta lavorando (questo intervento fa si che quando la pagina viene visualizzata compaia il menu della newsletter dal quale è possibile iscriversi o de-iscriversi dalla newsletter.

### 11) Premere il pulsante INVIA

FINE IMPORTANTE !!!

Controllare sempre attentamente il risulatato e, in caso di necessità di modifiche fare clik sulla tab \*modifica\* e procedere alle modifiche; fare poi clik sul pulsante INVIA

# Gestione dei BLOCCHI (da collocare nella barra di destra)

GESTIONE della BARRA di DESTRA

## MODIFICARE I BLOCCHI ESISTENTI

Nell'attuale configurazione la barra di destra è stata destinata alla visualizzazione di blocchi tipo AVVISO. Sono attivi:

- 2 blocchi destinati a: EVIDENZA
- 3 blocchi destinati a NOVITÀ Editoriali

Considerando l'aspetto estetico ritengo sufficienti tali blocchi. Eventualmente possiamo aggiungere un'altra *famiglia di blocchi* ma direi di non esagerare. Quindi la creazione di nuovi blocchi è da pianificare insieme.

#### Gestire/modificare blocchi esistenti:

Scegliere il blocco da modificare, sostituirne il contenuto e definire la posizione.

#### Come fare:

- accedere a Pannello di controllo
- accedere a Block
- scorrere sino a visualizzare i blocchi della regione di destra
- scegliere il blocco da modificare e fare clik su [ configura ]
- sostituire il testo vecchio con quello nuovo
- premere il pulsante [ salva ]
- In caso sia necessario modificare la posizione di un blocco nella barra di destra
  - accedere a Pannello di controllo
  - accedere a Block
  - scorrere sino a visualizzare i blocchi della regione di destra
  - scegliere il blocco da riposizionare
  - modificarne il valore [ peso ]
  - scorrere sino alla fine della pagina e premere [ salva ]
- VISUALIZZARE la HOME PAGE sia come utente registrato che come utente anonymous

## CREARE NUOVI BLOCCHI

**I nuovi blocchi**, vengono visualizzati in tutte le pagine (anche in quelle amministrative); per facilitare il lavoro degli amministratori del sito e degli autori di contenuti ho attivato un filtro che nasconde la colonna di destra in particolari momenti amministrativi (creazione di nuove pagine, accesso alle aree amministrative ecc.).

Tale operazione è consentita solo operando direttamente sul database modificandone *a mano* alcuni parametri che la piattaforma non modifica e pertanto tale operazione la effettuo io personalmente.

Sarà mia cura apportare le necessarie modifiche al sistema non appena a conoscenza della presenza di nuovi blocchi.

Il mio consiglio è per ora di operare sull'esistente.

## fase 1)

#### **CREARE IL CONTENUTO DEL BLOCCO**

- 1. crea un contenuto
- 2. microcontent
- 3. Inserire TITOLO (verrà utilizzato come titolo del blocco (es.: Evidenza, Novità editoriali)
- 4. Inserire **CONTENUTO**
- 5. Scorrere la pagina sino alla fine e fare clik su INVIA

## fase 2)

#### **VISUALIZZARE E POSIZIONARE IL BLOCCO**

- 1. Pannello di controllo
- 2. Blocks
- 3. Scorrere la pagina ed indivisuare il NOVO blocco (il nome inizia per microcontent)
- 4. apporre il segno di spunta della casella abilitato
- 5. Attribuire il **peso** desiderato (posizione dall'alto -15 al basso 15 occupata nella barra prima è utile controllare il peso del blocco che sarà precedente o successivo)
- 6. Scegliere la barra laterale (scegliere barra laterale destra)
- 7. Scorrere la pagina sino alla fine e fare clik su SALVA BLOCCHI

## fase 3)

#### VISUALIZZARE la HOME PAGE sia come utente registrato che come utente anonymous

## **GESTIONE** Newsletters

# IMPORTARE nuovi indirizzi email

- 1. **preparare** gli indirizzi email: editarli/scriverli con un editor di testo, NO WORD separandoli con una virgola.
- 2. Selezionarli e fare "copia"
- 3. Pannello di controllo, espandere Amministrazione
- 4. Selezionare **Newsletters** ( /admin/newsletter )
- 5. Selezionare la "linguetta" Iscritti ( /admin/newsletter/users )
- 6. Selezionare Importare iscritti (/admin/newsletter/users/add)
- 7. Fare clik nell'area di testo destinata a ricevere i nuovi indirizzi
- 8. Fare "incolla"
- 9. Spuntare le caselle di controllo delle newsletters iscrizione
- 10. premere sul pulsante [ Import ]
- 11. controllare eventuali errori che il sistema segnala alla fine dell'operazione di import
- 12. In caso di errori ripetere per gli indirizzi errati **ripartendo** dal punro 1.

#### IMPORTANTE

Le email devono essere preparate esclusivamente nella forma <u>xxxxx@xxxxx@xxxxxx.xx</u> escludendo nomi, o altro testo non incluso nell'indirizzo email *puro* 

## MONITORARE il sito www.anteremedizioni.it

Ho sperimentato vari metodi per **monitorare** le visite al sito ANTEREM.

Possono coesistere e per poterne verificare al meglio le funzionalità è opportuno farli lavorare per un po'.

#### 1) Utilizzando il modulo incorporato nella piattaforma

vedi il menu log presente nel pannello di controllo:

/admin/logs

# log

- \* bad behavior
- \* referrer
- \* pagine più viste
- \* livello più alto
- \* visite recenti
- \* user agents
- \* graphs

#### 2) Utilizzando un modulo semi esterno alla piattaforma

Si tratta del modulo Firestat al quale si accede dal menù [...bookmarks ] personale alla voce [ statistiche ]

www.anteremedizioni.it/modules/firestats/

#### 3) Utilizzando un modulo esterno alla piattaforma

offerto gratuitamente da Google Analytics (vedi link già presente nel vostro menu personale). Per poter accedere al servizio, inserire utente e password che vi ho comunicato via email.

#### www.google.com/analytics/home/?et=reset&hl=it-IT

Il servizio è appena stato attivato e quindi i dati sono scarsi, ma è un servizio di monitoraggio veramente eccccezzzziunale.

• Mario Varini

URL originale: <a href="https://www.anteremedizioni.it/esempi\_codice">https://www.anteremedizioni.it/esempi\_codice</a>